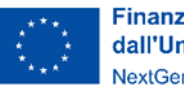

Finanziato dall'Unione europea NextGenerationEU

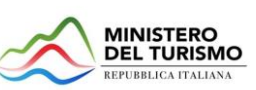

INVITALIA

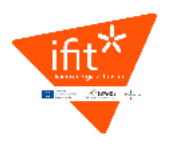

# MINISTERO DEL TURISMO

# MANUALE UTENTE

# Incentivi finanziari per le imprese turistiche

# *Guida all'utilizzo del portale "Documenti da Trasmettere e Rimodulazione Programma"*

Tutte le informazioni per le Imprese Ammesse sono disponibili sul sito di Invitalia | IFIT

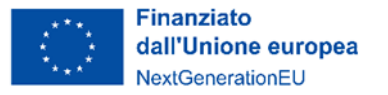

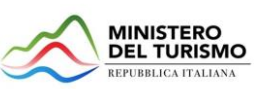

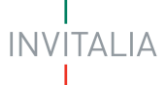

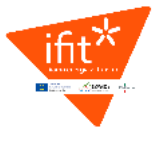

# Sommario

| Scopo del documento                                              | 3 |
|------------------------------------------------------------------|---|
| Accesso alla piattaforma                                         | 3 |
| Sezioni della piattaforma                                        | 4 |
| 1. Rimodulazione della proposta progettuale                      | 5 |
| Chiusura e invio della rimodulazione della proposta progettuale. | 8 |
| Chiusura e invio della scelta di NON effettuare la rimodulazione | 1 |
| <ol> <li>Dichiarazione</li></ol>                                 | 2 |
| 3. Allegati                                                      | 4 |
| Guida al caricamento degli allegati1                             | 5 |

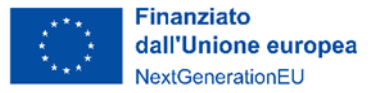

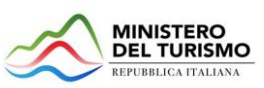

NVITALIA

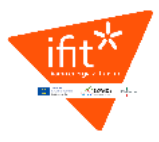

## Scopo del documento

Il presente documento ha lo scopo di guidare l'utente alla presentazione dei Documenti da Trasmettere e della Rimodulazione della Proposta Progettuale attraverso il portale Invitalia.

#### Accesso alla piattaforma

Accedendo alla propria area riservata del sito Invitalia (<u>https://www.invitalia.it</u>) oppure dal sito (<u>https://appifit.invitalia.it/home</u>), tramite la stessa identità digitale (SPID, CNS, CIE) utilizzata in fase di presentazione della domanda, per i beneficiari ammessi è possibile accedere, dalla piattaforma dedicata alla misura, nella nuova sezione "*Documenti da trasmettere e rimodulazione programma*".

Nel caso in cui si voglia chiedere la variazione dell'utenza con cui si è presentata la domanda, è necessario indicare, tramite PEC, all'indirizzo <u>ifit@postacert.invitalia.it</u>, la nuova utenza specificando nome, cognome e codice fiscale e allegando una copia del documento di identità in corso di validità.

1) Nella tabella di riepilogo delle domande è presente l'icona *"matita"* per accedere al dettaglio:

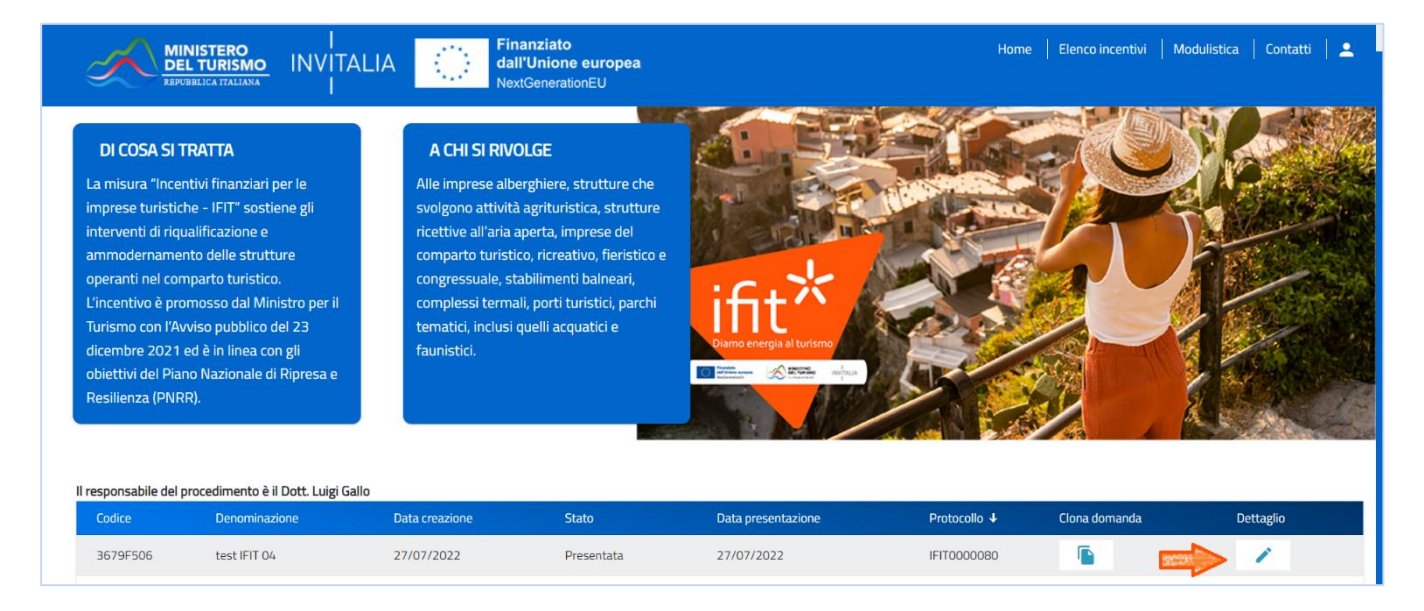

- 2) Si aprirà la schermata di dettaglio. Da questa pagina è possibile:
  - a. Prendere visione del dettaglio delle agevolazioni concesse in relazione alle linee di intervento del piano degli interventi ammesso (*tabella* in alto);
  - b. Consultare il dettaglio della domanda presentata per ottenere le agevolazioni (tasto blu "Dettaglio domanda");
  - c. Salvare in locale la ricevuta di presentazione della domanda (tasto rosso "*Ricevuta presentazione*");
  - d. Accedere al front end di presentazione dei documenti da trasmettere per il perfezionamento della domanda e di rimodulazione del programma degli interventi (tasto blu "Documenti da trasmettere e rimodulazione programma")

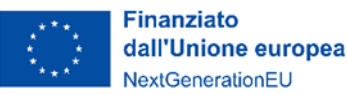

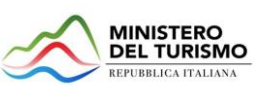

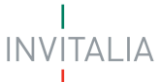

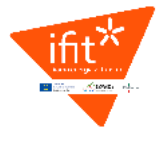

| 🔘 Minister                             | o del turismo                                   |                                                  |                       |                                            |                     |                                          |                             |                                   |                                    |                                      |
|----------------------------------------|-------------------------------------------------|--------------------------------------------------|-----------------------|--------------------------------------------|---------------------|------------------------------------------|-----------------------------|-----------------------------------|------------------------------------|--------------------------------------|
| $\sim$                                 | MINISTERO<br>DEL TURISMO<br>REPUBBLICA ITALIANA | INVITALIA                                        | Fina<br>dall<br>Next  | anziato<br>'Unione europea<br>GenerationEU |                     |                                          |                             | Home   Elenco                     | incentivi   Modulistica            | Contatti   🚨                         |
|                                        |                                                 |                                                  |                       | Agevo                                      | lazioni Cor         | icesse                                   |                             |                                   |                                    |                                      |
| a) Incremento<br>efficienza energetica | b) Riqualificazior<br>antisismica               | e c) Eliminazione<br>barriere<br>architettoniche | d) Interventi edilizi | e) Piscine termali                         | f) Digitalizzazione | g) Acquisto mobili ed<br>illuminotecnica | h) Prestazio<br>professiona | ni Totale agevola<br>Ili concesse | zioni Di cui credito di<br>imposta | Di cui contributo a<br>fondo perduto |
| 148.211,68                             | 0,00                                            | 0,00                                             | 0,00                  | 0,00                                       | 0,00                | 0,00                                     | 13.788,32                   | 162.162,1                         | 7 122.000,00                       | 40.000,00                            |
|                                        | [                                               | Dettaglio dor                                    | nanda                 |                                            |                     |                                          |                             |                                   |                                    |                                      |
|                                        |                                                 | Codice domanda                                   |                       |                                            |                     | 3679F5                                   | 06                          | Q DETTAGLIO DOM                   | ANDA                               |                                      |
|                                        |                                                 | Data Creazione                                   |                       |                                            |                     | 27/07/2022 16:21                         | :21                         | DOCUMENTI DA TRASMET              | TERE E                             |                                      |
|                                        |                                                 | Denominazione                                    |                       |                                            |                     | test IFIT                                | 04                          | RIMODULAZIONE PROGRA              | мма                                |                                      |
|                                        |                                                 | Tipologia impresa                                |                       |                                            |                     | Società costitu                          | iita                        |                                   |                                    |                                      |
|                                        |                                                 | Protocollo                                       |                       |                                            |                     | IFIT00000                                | 80                          |                                   |                                    |                                      |
|                                        |                                                 | Data invio                                       |                       |                                            |                     | 27/07/2022 16:31                         | :27                         |                                   |                                    |                                      |
|                                        |                                                 | Stato domanda                                    |                       |                                            |                     | Present                                  | ata                         |                                   |                                    |                                      |
|                                        |                                                 |                                                  |                       |                                            |                     |                                          |                             |                                   |                                    |                                      |
|                                        |                                                 |                                                  |                       |                                            |                     |                                          |                             |                                   | Policy priva                       | acy Note legali                      |

## Sezioni della piattaforma

Cliccando su "Documenti da trasmettere e rimodulazione programma" le imprese potranno accedere alle sezioni

- 1. "Rimodulazione della proposta progettuale"
- 2. "Dichiarazione"
- 3. "Allegati"

La sezione "Rimodulazione della proposta progettuale" sarà visibile per le sole imprese alle quali è stato concesso un incentivo di oltre 162.162,16 euro e che, di conseguenza, possono rimodulare la proposta progettuale.

La sezione "Dichiarazione" sarà visibile per tutte le imprese beneficiarie. Le imprese che non possono rimodulare la proposta progettuale saranno indirizzate direttamente su questa sezione e vedranno il seguente messaggio "Ai sensi dell'articolo 1 dell'Avviso pubblico del Ministero del Turismo del 1° agosto 2022, NON è consentita la rimodulazione della proposta progettuale".

La sezione "Allegati" sarà visibile per tutte le imprese beneficiarie che nella sezione "Dichiarazione" avranno indicato di dover trasmettere della documentazione.

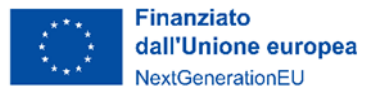

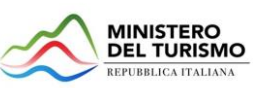

INVITALIA

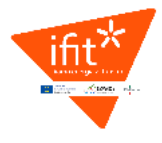

## 1. Rimodulazione della proposta progettuale

| 💮 Ministero del turismo                     |                                                                                                    |   |
|---------------------------------------------|----------------------------------------------------------------------------------------------------|---|
| REPUBBLICA ITALIANA                         | INVITALIA Finanziato Home   Elenco incentivi   Contatti   All'Unione europea NextGenerationEU                                                                                                    | * |
| Rimodulazione della proposta<br>progettuale | Rimodulazione della proposta progettuale                                                                                                    |   |
|                                             | Ai sensi dell'articolo 1 dell'Avviso pubblico del Ministero del turismo del 1º agosto 2022, è consentita la rimodulazione della proposta progettuale.<br>Per rimodulazione è da intendersi la possibilità per l'impresa di modificare gli importi originariamente indicati nella scheda progetto inviata in sede di presentazione della<br>domanda ricalcolando l'ammontare del programma degli interventi da realizzare attraverso l'eliminazione di una o più linee d'intervento o, in alternativa, ridefinendo gli<br>importi per ciascuna linea, ad eccezione dell'efficientamento energetico (articolo 1, comma 2, dell'Avviso pubblico del 1º agosto 2022).<br>Le imprese che intendono rimodulare la proposta progettuale dovranno farlo entro il 30 ottobre. Dopo l'invio non sarà più possibile modificare il programma<br>degli interventi rimodulato. |   |
|                                             | N.B.: Nel caso si proceda alla rimodulazione, la tabella del programma degli interventi va compilata complessivamente, anche per le linee di intervento che<br>non subiscono variazioni.                                                                                                    |   |

In alto alla pagina è presente la nota informativa:

"Ai sensi dell'articolo 1 dell'Avviso pubblico del Ministero del turismo del 1° agosto 2022, è consentita la rimodulazione della proposta progettuale.

Per rimodulazione è da intendersi la possibilità per l'impresa di modificare gli importi originariamente indicati nella scheda progetto inviata in sede di presentazione della domanda ricalcolando l'ammontare del programma degli interventi da realizzare attraverso l'eliminazione di una o più linee d'intervento o, in alternativa, ridefinendo gli importi per ciascuna linea, ad eccezione dell'efficientamento energetico (articolo 1, comma 2, dell'Avviso pubblico del 1° agosto 2022).

Le imprese che intendono rimodulare la proposta progettuale dovranno farlo entro il 30 ottobre. Dopo l'invio non sarà più possibile modificare il programma degli interventi rimodulato.

N.B.: Nel caso si proceda alla rimodulazione, la tabella del programma degli interventi va compilata complessivamente, anche per le linee di intervento che non subiscono variazioni"

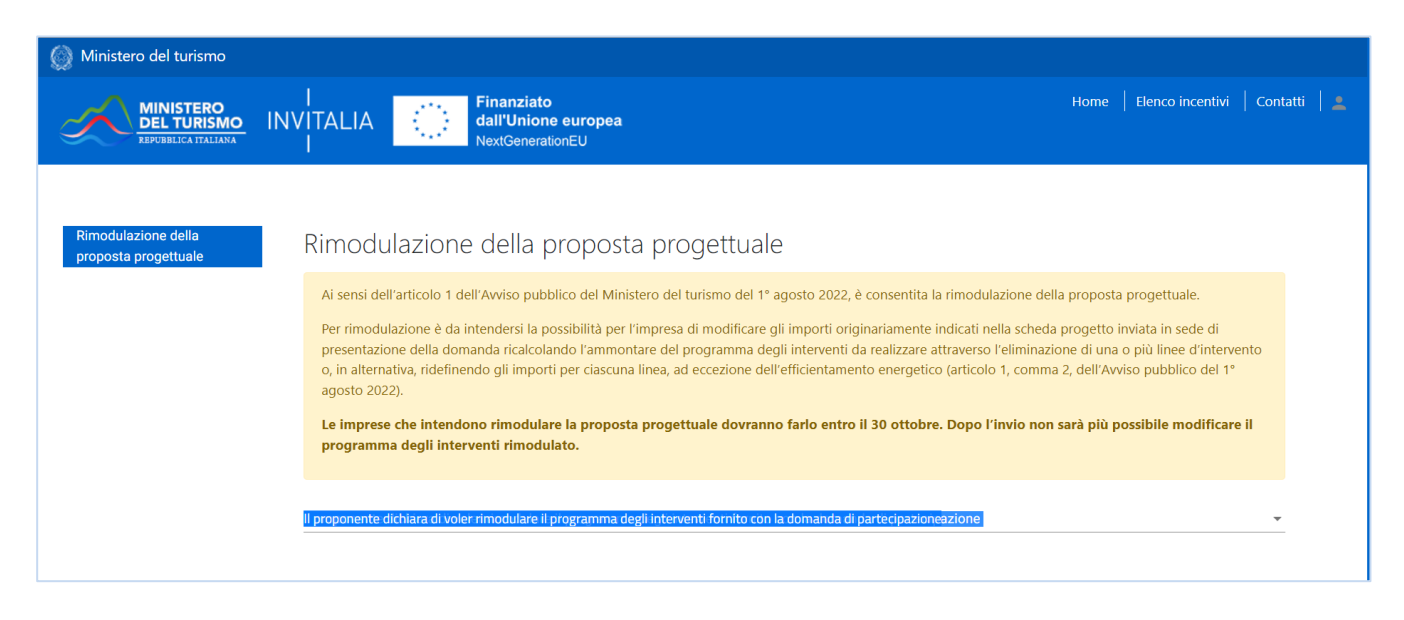

Nell pagina è presente un'informativa e la domanda: "Il proponente dichiara di voler rimodulare il programma degli

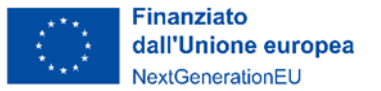

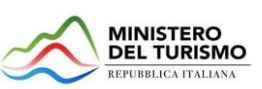

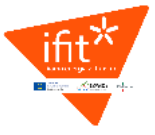

interventi fornito con la domanda di partecipazione". Il campo deve essere obbligatoriamente valorizzato scegliendo l'opzione dal menu a tendina (freccia a destra):

Il proponente dichiara di voler rimodulare il programma degli interventi fornito con la domanda di partecipazione

#### Le risposte possibili sono:

Si No

- SI: selezionando Sì appariranno due elementi:
  - Il campo in sola lettura "Valore minimo del programma degli interventi rimodulato": questo campo mostra il valore minimo in € – calcolato in automatico dalla piattaforma – che deve essere raggiunto dal programma degli interventi rimodulato affinché rimanga invariato il contributo concesso.
  - La tabella "Programma degli interventi rimodulato".

Nella tabella è presente una riga per ogni intervento (e un'ultima riga "Totale"):

- a Incremento dell'efficienza energetica delle strutture
- b riqualificazione antisismica
- *c* eliminazione delle barriere architettoniche
- d Manutenzione straordinaria, di restauro e risanamento conservativo, di ristrutturazione edilizia e installazione di manufatti leggeri funzionali alla realizzazione di interventi di incremento dell'efficienza energetica delle strutture e di riqualificazione antisismica e agli interventi di eliminazione delle barriere architettoniche
- e Realizzazione di piscine termali, per i soli stabilimenti termali e l'acquisizione di attrezzature e apparecchiature per lo svolgimento delle attività termali
- *f* interventi di digitalizzazione
- g Acquisto di mobili e componenti d'arredo, ivi inclusa l'illuminotecnica
- h Spese per le prestazioni professionali necessarie alla realizzazione degli interventi di cui all'articolo 4, comma 1, lettere da a) a f), dell'Avviso del 23 dicembre 2021;

Per ogni intervento sono presenti le colonne:

- "Incentivo concesso (€)": riporta il valore del concesso in sola lettura;
- "% incentivo concesso per linea di intervento sul totale concesso": riporta in sola lettura il valore % concesso linea sul totale concesso;
- "Programma degli interventi rimodulato (IVA esclusa)": valore che deve essere inserito dal compilatore. <u>Attenzione! Devono essere inserititi tutti i valori, per tutte le linee di intervento del</u> programma degli interventi, anche per che non subiscono variazioni. Il totale viene infatti calcolato in automatico dalla piattaforma nell'ultima riga della tabella.
- *"% linea intervento su totale del Programma rimodulato"*: valore in sola lettura, calcolato automaticamente
- *"Alert"*: in questa colonna la piattaforma riporta i messaggi di attenzione in corrispondenza della

riga che li ha generati. <u>Attenzione!</u> Per prendere visione del messaggio, cliccare sul simbolo 🐣

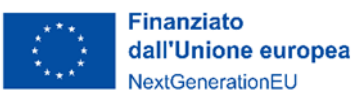

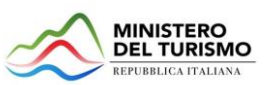

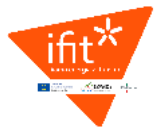

| Il proponente dichiara di voler rimodulare il programma degli interventi fornito con la domanda di partecipazione |   |
|----------------------------------------------------------------------------------------------------|---|
| Si                                                                                                    | * |
| Valeza minima del azoramma desli integranti simodulato                                                            |   |
| valore immino dei programma degri inderventi minoculado<br>192, 500,000                                           | £ |

#### Programma degli interventi rimodulato

| Interventi                                                                                                    | Incentivo<br>Concesso (€) | % incentivo concesso<br>per linea di<br>intervento sul totale<br>concesso | Programma degli interventi<br>rimodulato (IVA esclusa) | % linea di intervento<br>sul totale del<br>Programma<br>rimodulato |
|----------------------------------------------------------------------------------------------------|---------------------------|---------------------------------------------------------------------------|--------------------------------------------------------|--------------------------------------------------------------------|
| a - Incremento dell'efficienza energetica delle strutture                                                                                                    | 148.211,68                | 91,40                                                                     | €                                                      | 0,00                                                               |
| b - riqualificazione antisismica                                                                                                    | 0,00                      | 0,00                                                                      | €                                                      | 0,00                                                               |
| c - eliminazione delle barriere architettoniche                                                                                                    | 0,00                      | 0,00                                                                      | €                                                      | 0,00                                                               |
| d - Manutenzione straordinaria, di restauro e risanamento conservativo, di<br>ristrutturazione edilizia e installazione di manufatti leggeri funzionali alla<br>realizzazione di interventi di incremento dell'efficienza energetica delle<br>strutture e di riqualificazione antisismica e agli interventi di eliminazione delle<br>barriere architettoniche | 0,00                      | 0,00                                                                      | €                                                      | 0,00                                                               |
| e - Realizzazione di piscine termali, per i soli stabilimenti termali e l'acquisizione<br>di attrezzature e apparecchiature per lo svolgimento delle attività termali                                                                                                    | 0,00                      | 0,00                                                                      | €                                                      | 0,00                                                               |
| f - interventi di digitalizzazione                                                                                                    | 0,00                      | 0,00                                                                      | €                                                      | 0,00                                                               |
| g - Acquisto di mobili e componenti d'arredo, ivi inclusa l'illuminotecnica                                                                                                    | 0,00                      | 0,00                                                                      | €                                                      | 0,00                                                               |
| h - Spese per le prestazioni professionali necessarie alla realizzazione degli<br>interventi di cui all'articolo 4, comma 1, lettere da a) a f), dell'Avviso del 23<br>dicembre 2021                                                                                                    | 13.788,32                 | 8,50                                                                      | €                                                      | 0,00                                                               |
| Totale                                                                                                    | 162.162,17                | 100,00                                                                    | 0,00                                                   | 0,00                                                               |

• NO: selezionando NO appare un messaggio di conferma. "Attenzione! Sei sicuro di NON voler procedere con la rimodulazione? Premendo il tasto "Conferma e salva" la scelta sarà irreversibile e verranno eliminate eventuali rimodulazioni già inserite"

| Rimodulazione de<br>progettuale | lla proposta                    | Rimodulazione della proposta progettuale                                                                                                    |                                       |
|---------------------------------|---------------------------------|----------------------------------------------------------------------------------------------------|---------------------------------------|
|                                 | Attenzione<br>Sei sicuro di NON | e!<br>voler procedere con la rimodulazione? Premendo il tasto "Conferma e salva" la scelta sarà irreversibile e verranno eliminate eventuali rimodulazioni già inserite. | izione della<br>inendo gli<br>ogramma |
|                                 | -                               | non subiscono variazioni.                                                                                                    | ıto che                               |
|                                 |                                 | Il proponente dichara di voler rimodulare il programma degli interventi fonvito con la domanda di partecipazione<br>No                                                   | -                                     |

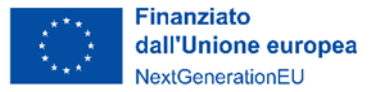

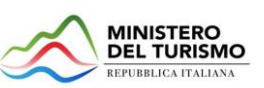

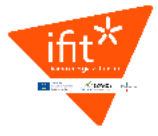

#### Chiusura e invio della rimodulazione della proposta progettuale

L'utente che dichiara di voler rimodulare il programma degli interventi, dovrà inserire tutti i valori delle linee di intervento e premere poi su "VERIFICA IMPORTI", che sarà l'unico tasto abilitato.

| Totale |                  | 162.162,17             | 100,00          | 4.610,00 |
|--------|------------------|------------------------|-----------------|----------|
|        | VERIFICA IMPORTI | MODIFICA RIMODULAZIONI | E SALVA E INVIA |          |

Cliccato il tasto compaiono gli eventuali alert:

- Gli errori bloccanti saranno visibili a piè di pagina;
- Gli avvisi non bloccanti saranno in tabella accanto ai campi che lo hanno generato

Non sarà possibile salvare la tabella in presenza di alert bloccanti:

| Alert bloccanti                                                                                                    |                                          |                                                       |                                                                                        |
|----------------------------------------------------------------------------------------------------|------------------------------------------|-------------------------------------------------------|----------------------------------------------------------------------------------------|
| Attenzione! Ai sensi dell'articolo 4, comma 1 lettera d), dell'Avviso del 23 dicembre 2 realizzazione di interventi di incremento dell'efficienza energetica delle strutture e/o | 021, le spese per<br>di riqualificazione | la linea di intervento d<br>e antisismica e/o di elir | ) sono ammissibili solo se funzionali alla<br>ninazione delle barriere architettoniche |
| Importi verificati, sono presenti alert bloccanti                                                                                                    | ULAZIONE                                 | SALVA E INVIA                                         |                                                                                        |

Se non ci sono alert bloccanti, invece, i valori inseriti in tabella vengono *congelati* e si abilitano i tasti "**Modifica rimodulazione**" e "**Salva e Invia**":

| VERIFICA IMPORTI               | MODIFICA RIMODULAZIONE | SALVA E INVIA |
|--------------------------------|------------------------|---------------|
| Importi verificati con success | D                      |               |

Nota bene: i messaggi di attenzione ("alert non bloccanti") sono visionabili cliccando sull'icona di "Attenzione":

| Programma degli interventi rimodulato                     |                           |                                                                           |                                                        |                                                                    |
|-----------------------------------------------------------|---------------------------|---------------------------------------------------------------------------|--------------------------------------------------------|--------------------------------------------------------------------|
| Interventi                                                | Incentivo<br>Concesso (€) | % incentivo concesso<br>per linea di<br>intervento sul totale<br>concesso | Programma degli interventi<br>rimodulato (IVA esclusa) | % linea di intervento<br>sul totale del<br>Programma<br>rimodulato |
| a - Incremento dell'efficienza energetica delle strutture | 148.211,68                | 91,40                                                                     | 0,00 €                                                 | 0,00 🛕                                                             |
| b - riqualificazione antisismica                          | 0,00                      | 0,00                                                                      | 100,00 €                                               | 1,02                                                               |
| c - eliminazione delle barriere architettoniche           | 0,00                      | 0,00                                                                      | 9.000,00€                                              | 92,24                                                              |

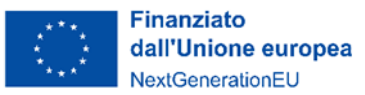

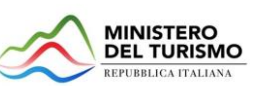

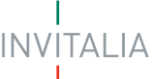

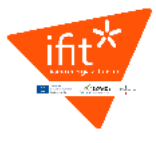

| Programma degli interventi rimodulato                                                                                                    |                                                                          |                                                                                            |                                                                          |
|----------------------------------------------------------------------------------------------------|--------------------------------------------------------------------------|--------------------------------------------------------------------------------------------|--------------------------------------------------------------------------|
| Interventi                                                                                                    | % incentivo<br>Incentivo per line<br>Concesso (€) intervento s<br>conces | concesso<br>ea di Programma degli interventi<br>sul totale rimodulato (IVA esclusa)<br>sso | % linea di intervento<br>sul totale del Alert<br>Programma<br>rimodulato |
| Ale<br>• Attenzione! Ai sensi dell'articolo 1 commi 6 e 7 dell'Avviso del 1 agosto 2022, nel caso in c<br>energetica", ciò comporterà la variazione in diminuzione dell'incentivo concesso. | r <b>t</b><br>ui venga ridotta o eliminata la                            | a linea di intervento relativa "all'incremento                                             | dell'efficienza                                                          |
| structure e un repaintazione antoisinika e agii intervenu un einimitazione uen                                                                                                    | J                                                                        |                                                                                            | _                                                                        |

- Cliccando su "Modifica rimodulazione" l'utente potrà modificare gli importi immessi in tabella e procedere a nuova verifica;
- Cliccando su "Salva e Invia", e confermando tale scelta, la piattaforma:
  - o Salva la rimodulazione;

| e - Realizzazion<br>di attrezzature                    | Attenzione!                                                                                                    |
|--------------------------------------------------------|----------------------------------------------------------------------------------------------------|
| f - interventi di<br>g - Acquisto di                   | Dopo l'invio non sarà più possibile modificare l'eventuale programma degli interventi rimodulato!<br>Continuare? |
| h - Spese per le<br>interventi di cui<br>dicembre 2021 | ANNULLA OK                                                                                                    |
| Totale                                                 | 162.162,17 100,00                                                                                                |
|                                                        | VERIFICA IMPORTI MODIFICA RIMODULAZIONE SALVA E INVIA                                                            |

- Registra e visualizza a schermo la data e l'ora di invio;
- o Rende disponibile la ricevuta in PDF dell'avvenuto invio;
- o e abilita le sezioni successive

| 162.162,17       | 100,00           | 10,00            | 100,00           | A                |
|------------------|------------------|------------------|------------------|------------------|
|                  |                  |                  |                  |                  |
| SCARICA RICEVUTA |                  |                  |                  |                  |
|                  | SCARICA RICEVUTA | SCARICA RICEVUTA | SCARICA RICEVUTA | SCARICA RICEVUTA |

La ricevuta di invio contiene:

- i dati identificativi della domanda;
- la tabella degli importi;

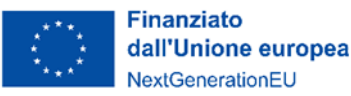

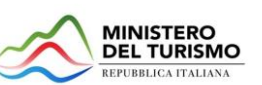

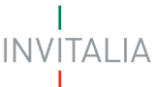

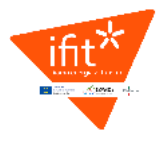

| dall'U<br>NextG                                                                                                    | Inione europea<br>enerationEU                                             | MINISTERO<br>DEL TURISM<br>REPUBBLICA ITALIAN                                          | o_ INVI                                                                          | TALIA                                                                                 |
|----------------------------------------------------------------------------------------------------|---------------------------------------------------------------------------|----------------------------------------------------------------------------------------|----------------------------------------------------------------------------------|---------------------------------------------------------------------------------------|
|                                                                                                    | INCENTIVI FI                                                              | NANZIARI PER LE IMPRES                                                                 | E TURISTICHE                                                                     |                                                                                       |
|                                                                                                    |                                                                           | IFIT                                                                                   |                                                                                  |                                                                                       |
|                                                                                                    |                                                                           | RICEVUTA DI INVIO                                                                      |                                                                                  |                                                                                       |
|                                                                                                    | Richiesta di rimodulazi                                                   | one degli importi del Pro                                                              | gramma degli Interventi                                                          |                                                                                       |
| progettuale presentata                                                                                                    | a ner conto du                                                            |                                                                                        |                                                                                  |                                                                                       |
| Denominazione: test If<br>Codice fiscale: 035991<br>Interventi                                                                                            | FIT 04<br>71000<br>Incentivo<br>concesso(€)                               | % Incentivo<br>concesso per linea<br>di intervento sul<br>totale concesso              | Programma degli<br>interventi<br>rimodulato (IVA<br>esclusa)                     | % Linea di<br>intervento sul<br>totale del<br>Programma<br>rimodulato                 |
| Denominazione: test lk<br>Codice fiscale: 035991<br>Interventi<br>a - Incremento<br>dell'efficienza<br>energetica delle<br>strutture                      | per conto di.<br>FT 04<br>71000<br>Incentivo<br>concesso(€)<br>148.211,68 | % Incentivo<br>concesso per linea<br>di intervento sul<br>totale concesso<br>91.4      | Programma degli<br>interventi<br>rimoclulato (IVA<br>esclusa)<br>100,00          | % Linea di<br>intervento sul<br>totale del<br>Programma<br>nimodulato<br>3.34         |
| Denominazione: test II<br>Codice fiscale: 035991<br>Interventi<br>dell'efficienza<br>energetica delle<br>strutture<br>b - riqualificazione<br>antisismica | Incentive           concesso(€)           148.211,68           0,00       | % Incentivo<br>concesso per linea<br>di intervento sul<br>totale concesso<br>91.4<br>0 | Programma degli<br>interventi<br>rimodulato (IVA<br>esclusa)<br>100,00<br>200,00 | % Linea di<br>intervento aul<br>fotale dei<br>Programma<br>rimodulato<br>3.34<br>6.69 |

• I messaggi generati in piattaforma

#### La rimodulazione presentata riporta i seguenti punti di attenzione:

• Attenzione! Ai sensi dell'articolo 1 commi 6 e 7 dell'Avviso del 1 agosto 2022, nel caso in cui venga ridotta o eliminata la linea di intervento relativa "all'incremento dell'efficienza energetica", ciò comporterà la variazione in diminuzione dell'incentivo concesso.

• Attenzione! Ai sensi dell'articolo 1 comma 3 lettera c) dell'Avviso del 1 agosto 2022, la proposta progettuale rimodulata dovrà presentare spese ammissibili pari all'incentivo riconosciuto più almeno il 20% della parte concedibile come credito d'imposta, che rimane a carico dell'impresa beneficiaria. Pertanto, il Programma degli interventi così rimodulato comporterà una rideterminazione del contributo concesso.

• Attenzione! Ai sensi dell'articolo 1 comma 3 lettera a) dell'Avviso del 1° agosto 2022 l'incentivo già concesso sotto forma di contributo a fondo perduto non può risultare superiore al 50 per cento delle spese ammissibili ricalcolate nella scheda progetto. Pertanto, il Programma degli interventi così rimodulato comporterà una rideterminazione del contributo concesso.

La presentazione dell'istanza di rimodulazione implica la sostituzione integrale delle somme dichiarate dall'impresa all'interno del modulo di domanda e nella Scheda progetto in sede di presentazione della domanda.

Dopo aver inviato la rimodulazione della proposta progettuale, l'utente viene indirizzato alla sezione "Dichiarazione". In questa sezione l'utente seleziona l'opzione "Uno o più dei seguenti documenti" e allega nella sezione "Allegati" tipologia "Altro" la nuova Scheda progetto rimodulata e la nuova asseverazione della congruità dei tempi e dei costi predisposta e sottoscritta da un tecnico abilitato esterno all'impresa.

Nota Bene. L'invio dei documenti previsti nell'Allegato all'Avviso pubblico del Ministero del Turismo dell'8 aprile 2022 può avvenire anche in un momento successivo all'invio della rimodulazione della proposta progettuale e dei relativi allegati. Nel caso in cui l'utente scelga di inviare la sola rimodulazione, valutata la completezza dei

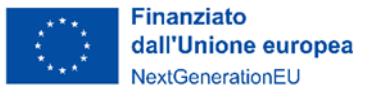

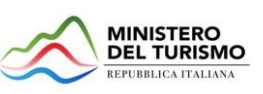

INVITALIA

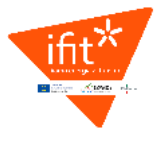

documenti di rimodulazione, verrà comunicata all'utente via pec la riapertura della piattaforma per consentirgli l'invio dell'ulteriore documentazione da trasmettere.

#### Chiusura e invio della scelta di NON effettuare la rimodulazione

L'utente che dichiari di NON voler rimodulare il programma degli interventi, fornito con la domanda di partecipazione, confermando tale scelta tramite il tasto "CONFERMA E SALVA", non avrà più la possibilità di inserire la rimodulazione.

Il tasto "Conferma e Salva":

- Salva la dichiarazione;
- Registra e visualizza a schermo la data e l'ora di invio;
- Rende disponibile la ricevuta in PDF dell'avvenuto invio

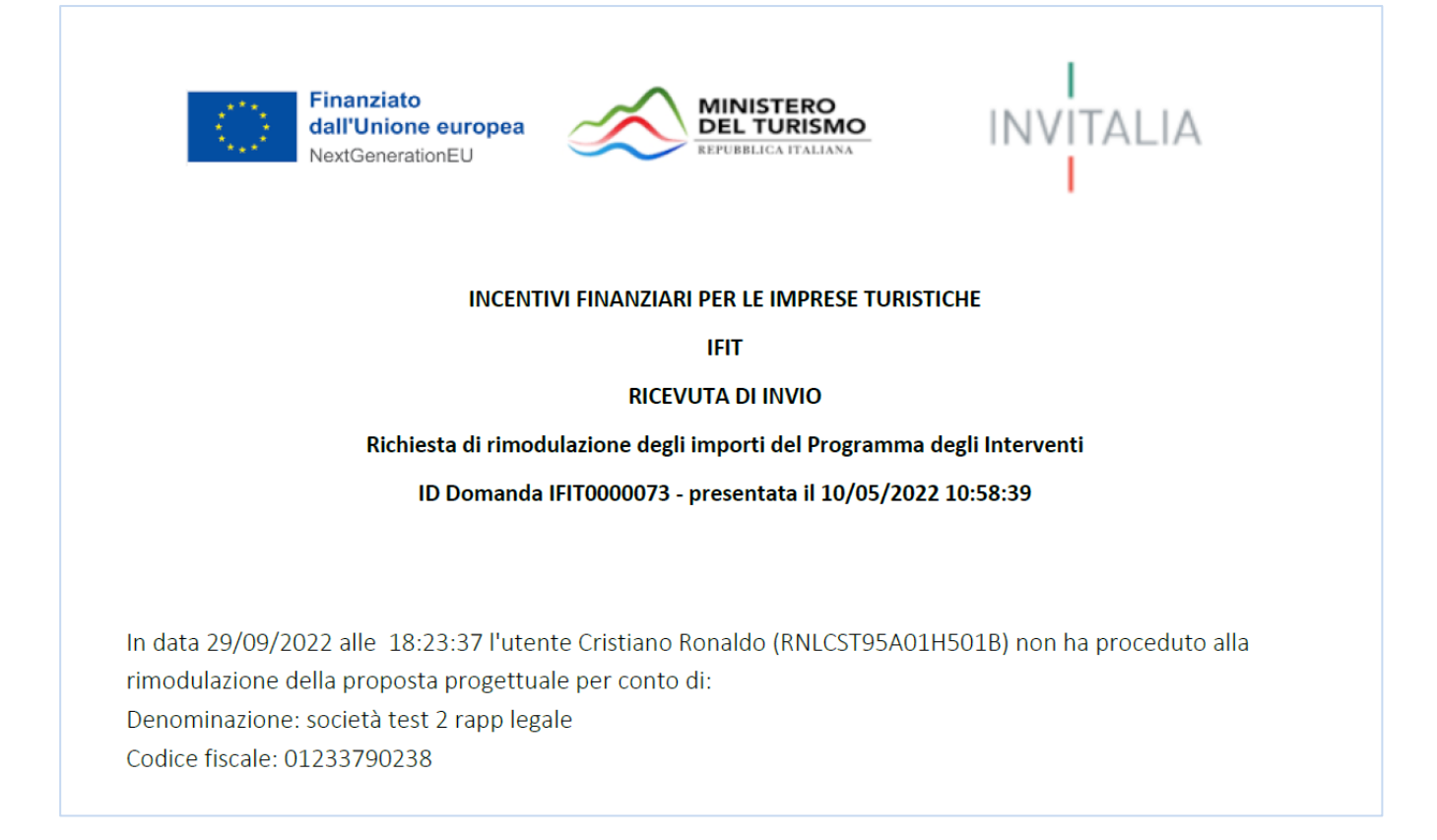

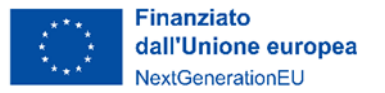

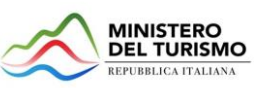

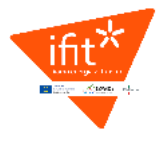

## 2. Dichiarazione

La sezione "Dichiarazione" sarà visibile per tutte le imprese beneficiarie degli incentivi.

La pagina contiene:

- Il programma degli interventi ammessi alle agevolazioni;
- La dichiarazione: "In merito ai documenti da trasmettere previsti nell'Allegato all'Avviso pubblico del Ministero del Turismo dell'8 aprile 2022 si comunica che la realizzazione del progetto ammesso alle agevolazioni presuppone la predisposizione e la trasmissione di": l'utente dovrà selezionate una delle due opzioni possibili:
  - o uno o più dei seguenti documenti:
    - Relazione tecnica ed elaborati grafici del progetto
    - Estremi dei titoli abilitativi e autorizzazioni (DIA, SCIA, CILA o CILAS)
    - Permesso a costruire
    - Nulla osta paesaggistico
    - Altro
  - o di nessun documento
- I campi di data inizio e data fine del progetto ammesso alle agevolazioni

| 🔘 Ministero del turismo                                      |                                                                                                    |                                                                                                    |                                                                                            |                                                   |                               |                      |                                             |                                 |                                    |                              |                                      |
|--------------------------------------------------------------|----------------------------------------------------------------------------------------------------|----------------------------------------------------------------------------------------------------|--------------------------------------------------------------------------------------------|---------------------------------------------------|-------------------------------|----------------------|---------------------------------------------|---------------------------------|------------------------------------|------------------------------|--------------------------------------|
| MINISTERO<br>DEL TURISMO<br>REPUBBLICA ITALIANA              |                                                                                                    | Fina<br>dall'<br>Next                                                                                                   | inziato<br>Unione europe<br>GenerationEU                                                   | a                                                 |                               |                      |                                             |                                 |                                    | Home   Elenco                | o incentivi   Contat                 |
| Rimodulazione della proposta<br>progettuale<br>Dichlarazione | Dichiarazion<br>Di seguito il pro                                                                                                    | e<br>ogramma                                                                                                    | degli interv                                                                               | venti amme                                        | ssi alle agevo                | blazioni.            |                                             |                                 |                                    |                              |                                      |
|                                                              | a) Incremento<br>efficienza Riqu<br>energetica ar                                                                                                    | b)<br>ualificazione<br>ntisismica                                                                                       | c) Eliminazione<br>barriere<br>architettoniche                                             | d) Interventi<br>edilizi                          | e) Piscine termali            | f) Digitalizzazione  | g) Acquisto<br>mobili ed<br>illuminotecnica | h) Prestazioni<br>professionali | totale<br>agevolazioni<br>concesse | di cui credito di<br>imposta | di cui contributo<br>a fondo perduto |
|                                                              | 148.211,68                                                                                                    | 0,00                                                                                                    | 0,00                                                                                       | 0,00                                              | 0,00                          | 0,00                 | 0,00                                        | 13.788,32                       | 162.162,17                         | 122.000,00                   | 40.000,00                            |
|                                                              | In merito ai documenti<br>presuppone la predispo<br>O uno o più dei segue<br>• Relazione teci<br>• Estremi dei tti<br>• Permesso a c<br>• Nulla osta par<br>• Altro | da trasmetterr<br>osizione e la tr<br>enti documenti<br>nica ed elabor<br>toli abilitativi e<br>ostruire<br>esaggistico | e previsti nell'Alle:<br>asmissione di:<br>i:<br>ati grafici del prog<br>autorizzazioni (D | gato all'Avviso pu<br>getto<br>IA, SCIA, CILA o C | bblico del Ministero<br>ILAS) | ) del Turismo dell'( | 3 aprile 2022 si coi                        | nunica che la real              | izzazione del prog                 | etto ammesso alle            | agevolazioni                         |
|                                                              | nessun documento                                                                                                    | с.                                                                                                    |                                                                                            |                                                   |                               |                      |                                             |                                 |                                    |                              |                                      |
|                                                              | Il campo è obbligatorio                                                                                                    |                                                                                                    |                                                                                            |                                                   |                               |                      |                                             |                                 |                                    |                              |                                      |
|                                                              | Data di inizio del progetto                                                                                                    | o ammesso alle                                                                                                    | e agevolazioni                                                                             |                                                   |                               | 🗈 🕕 Data di          | fine del progetto a                         | mmesso alle agevo               | lazioni                            |                              | ē 🚯                                  |
|                                                              |                                                                                                    |                                                                                                    |                                                                                            |                                                   |                               |                      |                                             |                                 |                                    |                              |                                      |

Selezionando "di nessun documento" sarà obbligatorio l'inserimento di una motivazione:

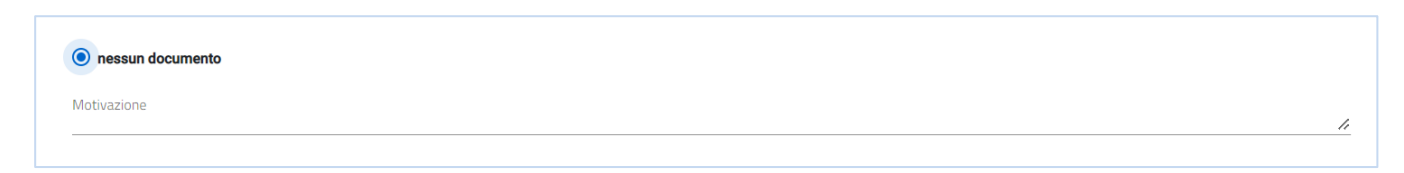

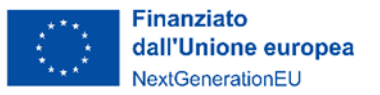

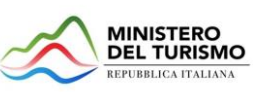

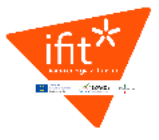

Compilati correttamente tutti i dati, si abilita il tasto "Salva". Premendolo compare il pop up di conferma "ATTENZIONE! CON QUESTA AZIONE LE INFORMAZIONI INSERITE IN QUESTA PAGINA NON SARANNO PIU' MODIFICABILI. Continuare?"

| In merito ai documenti<br>presuppone la predispo                            | da trasmettere previsti nell'Allegato all'Avviso pubblico del Ministero del Turismo dell'8 aprile 2022 si comunica che la<br>osizione e la trasmissione di: |
|-----------------------------------------------------------------------------|----------------------------------------------------------------------------------------------------|
| <ul> <li>uno o più dei segue</li> <li>Relazione tec</li> </ul>              | enti documenti:<br>nica ed elaborati grafici del progetto                                                                                                   |
| <ul> <li>Estremi dei 1</li> <li>Permesso a</li> <li>Nulla osta p</li> </ul> | ATTENZIONE                                                                                                    |
| • Altro                                                                     | CON QUESTA AZIONE LE INFORMAZIONI INSERITE IN QUESTA PAGINA NON SARANNO PIU' MODIFICABILI                                                                   |
| nessun document                                                             | Continuare?                                                                                                    |
| Motivazione<br>I documenti previsti soi                                     | ANNULLA OK                                                                                                    |
| Data di inizio del progetto amme                                            | sso alle agevolazioni Data di fine del progetto ammesso alle agevolazioni                                                                                   |
| 1/10/2022                                                                   | X • • • • • • • • • • • • • • • • • • •                                                                                                    |
|                                                                             | SALVA                                                                                                    |
|                                                                             |                                                                                                    |

Confermando il salvataggio della sezione (tasto "OK"):

- Se è stato dichiarato di dover inviare degli allegati non sarà più possibile modificare la pagina "Dichiarazione" e viene abilitata la pagina "Allegati";
- Se è stato dichiarato di NON dover inviare degli allegati non sarà più possibile modificare la pagina "Dichiarazione" e la piattaforma:
  - Salva la dichiarazione;
  - Registra e visualizza a schermo la data e l'ora di invio;

**Nota bene.** Le imprese che hanno effettuato la rimodulazione della proposta progettuale in questa sezione dovranno selezionare l'opzione "Uno o più dei seguenti documenti" e allegare nella sezione "Allegati" tipologia "Altro", la nuova Scheda progetto rimodulata e la nuova asseverazione della congruità dei tempi e dei costi predisposta e sottoscritta da un tecnico abilitato esterno all'impresa.

L'invio dei documenti previsti nell'Allegato all'Avviso pubblico del Ministero del Turismo dell'8 aprile 2022 può avvenire anche in un momento successivo all'invio della rimodulazione della proposta progettuale e dei relativi allegati. Nel caso in cui l'utente scelga di inviare la sola rimodulazione, valutata la completezza dei documenti di rimodulazione, verrà comunicata all'utente via pec la riapertura della piattaforma per consentirgli l'invio dell'ulteriore documentazione da trasmettere.

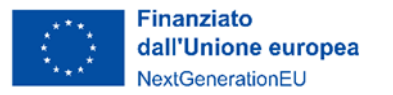

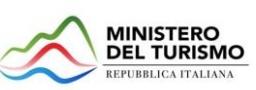

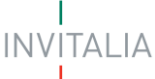

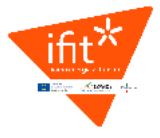

# 3. Allegati

Se l'utente ha dichiarato che la realizzazione del progetto ammesso alle agevolazioni presuppone la trasmissione di uno o più documenti oppure ha rimodulato la proposta progettuale, al salvataggio della sezione "Dichiarazione" viene indirizzato sulla pagina "Allegati."

La pagina contiene un elenco di tipologia allegati tra i quali scegliere (compresa la tipologia "Altro", sotto la quale inserire la nuova Scheda progetto rimodulata e la nuova asseverazione della congruità dei tempi e dei costi predisposta e sottoscritta da un tecnico abilitato esterno all'impresa);

L'utente ha la possibilità di caricare più documenti per ogni tipologia.

| Ministero del turismo                           |                     |                                                                                                    |                                                          |                             |                                             |               |
|-------------------------------------------------|---------------------|----------------------------------------------------------------------------------------------------|----------------------------------------------------------|-----------------------------|---------------------------------------------|---------------|
| MINISTERO<br>DEL TURISMO<br>REPUBBLICA ITALIANA | I<br>INVITALIA<br>I | Finanziato<br>dall'Unione europea<br>NextGenerationEU                                                                                       |                                                          |                             |                                             | Home   Elenco |
| Rimodulazione della proposta                    | Allegati            |                                                                                                    |                                                          |                             |                                             |               |
| Dichiarazione                                   |                     | Elenco allegati caricati                                                                                                    |                                                          |                             |                                             |               |
| Allegati                                        |                     | Tipologia file                                                                                                    |                                                          | Nome file                   | Elimina                                     | Download      |
|                                                 |                     | Estremi dei titoli abilitativi e autorizzazioni (DIA, SCIA,                                                                                 | CILA o CILAS)                                            | Anagrafica_Territori        | o_Disegni_0510.xlsx X                       | <u>+</u>      |
|                                                 |                     | La dimensione massima consentita dei documer<br>Il tempo di caricamento potrebbe risultare alto a<br>Selezionare la tinologia dei documento | nti allegabili è di 20 MB.<br>a causa del numero elevato | di richieste concorrenti.   | CARICA ALLEGA                               |               |
|                                                 |                     | Selezionare la opologia del documento                                                                                                    |                                                          |                             |                                             |               |
|                                                 |                     | Descrizione file                                                                                                    | Firma digitale richiesta                                 | Caricamento multiplo        | Estensione file                             |               |
|                                                 |                     | Relazione tecnica ed elaborati grafici del progetto                                                                                         | No                                                       | Si                          | ppt o pptx o xis o xisx o pdf o p7m o jpeg  | o png o jpg   |
|                                                 |                     | Permesso a costruire                                                                                                    | No                                                       | Sì                          | ppt o pptx o xls o xlsx o pdf o p7m o jpeg  | o png o jpg   |
|                                                 |                     | Nulla osta paesaggistico                                                                                                    | No                                                       | Si                          | ppt o pptx o xls o xlsx o pdf o p7m o jpeg  | o png o jpg   |
|                                                 |                     | Altro                                                                                                    | No                                                       | Si                          | ppt o pptx o xls o xlsx o pdf o p7m o jpeg  | o png o jpg   |
|                                                 |                     |                                                                                                    |                                                          |                             | IN                                          | VIA DOMANDA   |
|                                                 |                     | Avvertenze per la verifica delle firme digitali:<br>per verificare la validità della propria firma digita                                   | i<br>ale, si consiglia di utilizzare                     | gli strumenti indicati dall | a Agenzia per l'Italia Digitale (AgID) al s | eguente link. |

Al caricamento del primo allegato si abiliterà il tasto "INVIA DOMANDA".

Nota bene: accertarsi di aver caricato tutti gli allegati utili prima di premere "INVIA DOMANDA". I

l tasto INVIA DOMANDA apre il pop up di conferma: "<u>ATTENZIONE! A seguito dell'invio domanda non sarà più</u> possibile apportare alcuna modifica. Continuare?"

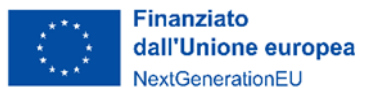

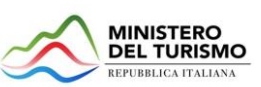

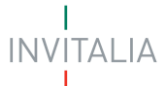

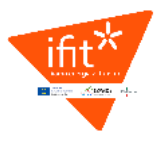

| ïpologia file                              |                                    | Nome file                         |                             | Elimina              | Downloa  |
|--------------------------------------------|------------------------------------|-----------------------------------|-----------------------------|----------------------|----------|
| stremi dei titoli abilitativi e autorizzaz | ioni (DIA, SCIA, CILA o CILAS)     | Anagrafica_Territorio             | o_Disegni_0510.xlsx         | ×                    | <u>+</u> |
| a dimensione massima consentiti            | a dei documenti allegabili è di 20 | I MR                              |                             |                      |          |
| tempo di<br>Attenzione                     |                                    |                                   |                             |                      |          |
| lezionare A seguito dell'invio             | della domanda non sarà più pos     | sibile apportare alcuna modifica. | с                           |                      |          |
| Continuare?                                |                                    |                                   |                             |                      |          |
| Descrizion                                 |                                    |                                   | Estensione file             |                      |          |
| lelazione te                               | ANNULLA                            |                                   | ppt o pptx o xls o xlsx o p | df o p7m o jpeg o pr | ng o jpg |
| ermesso a costruire                        | No                                 | Sì                                | ppt o pptx o xls o xlsx o p | df o p7m o jpeg o pr | ng o jpg |
| lulla osta paesaggistico                   | No                                 | Sì                                | ppt o pptx o xls o xlsx o p | df o p7m o jpeg o pr | ng o jpg |
| ltro                                       | No                                 | Sì                                | ppt o pptx o xls o xlsx o p | df o p7m o jpeg o pr | ng o jpg |
|                                            |                                    |                                   |                             | 10.0.46              |          |
|                                            |                                    |                                   |                             | INVIA                | DOMANDA  |

Premendo "OK" la piattaforma:

- Salva gli allegati;
- Registra e visualizza a schermo la data e l'ora di invio.

## Guida al caricamento degli allegati

Per caricare gli allegati:

1. Selezionare dal menu a tendina la tipologia di allegato che si intende caricare, si attiverà il pulsante "Carica Allegati". Cliccare il pulsante:

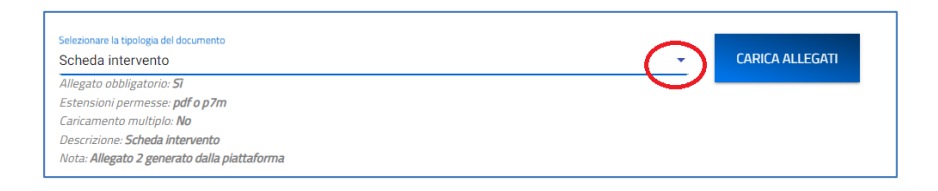

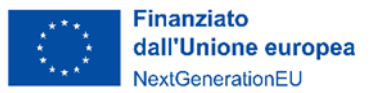

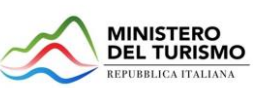

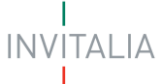

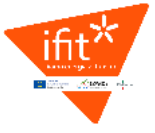

2. Si aprirà una schermata dove sarà possibile trascinare il file da caricare o selezionarlo tramite percorso premendo "Carica file":

| ↑ Allegat                        | ti                      |                                           |                                             |                                         |           |        |
|----------------------------------|-------------------------|-------------------------------------------|---------------------------------------------|-----------------------------------------|-----------|--------|
| Allega                           | Inserisci Allegati      |                                           |                                             |                                         | - 1       |        |
|                                  | Descrizione: Domanda di | Allegato obbligatorio: Sì                 | Estensioni permesse: pdf o                  | Caricamento multiplo: No                |           |        |
|                                  | partecipazione          |                                           | p7m                                         |                                         | _         |        |
|                                  |                         |                                           |                                             |                                         |           |        |
| Selezionare la tip               |                         |                                           | ~                                           |                                         |           |        |
| Domanda d                        |                         | Traccion il                               | file de covicere                            |                                         |           |        |
| Allegato obbli<br>Estensioni ne  |                         | II dSUIId II                              | THE Ud Calicale                             |                                         |           |        |
| Caricamento                      |                         |                                           |                                             |                                         |           |        |
| Descrizione: L<br>Nota: Allegate |                         | CA                                        | RICA FILE                                   |                                         |           |        |
|                                  |                         |                                           |                                             |                                         |           |        |
| GENERA D                         |                         |                                           |                                             |                                         | P         | ANDA   |
| _                                |                         |                                           |                                             |                                         | - 1       |        |
| Descrizione                      |                         |                                           |                                             |                                         | þ         | aricam |
| Domanda di                       |                         |                                           |                                             |                                         | de        | 0      |
| Delega comp                      |                         |                                           |                                             |                                         | de la     | 0      |
| Carta identit                    |                         |                                           |                                             |                                         | de        | 0      |
| Scheda inter                     |                         |                                           |                                             |                                         | de        | 0      |
| Autodichiara<br>Allegato tecr    |                         |                                           |                                             |                                         |           | 0      |
| per la redazio                   |                         |                                           |                                             |                                         | de        | 0      |
| Delibera o at                    |                         |                                           |                                             |                                         | ii.       |        |
| Carta identit                    |                         |                                           |                                             |                                         | de        | 0      |
|                                  |                         | CHIUDI                                    |                                             |                                         | - 1       |        |
|                                  | per verifica            | re la validita della propria firma digita | ie, și consiglia di utilizzare gli strument | i indicati dalla Agenzia per l'Italia U | ngitale ( | (AgID) |
|                                  | p.d. en inte            | in a second property of the second        |                                             | and a second particular p               | Sec. 6    | 0.01   |

3. Per la tipologia di documento selezionata è possibile inviare più allegati ("caricamento multiplo = sì), è possibile inserire più file nella finestra di upload:

| Inserisci Allegati<br>Descrizione: Delibera o<br>attestazione di affidamento | Allegato obbligatorio: <b>S</b> ì | Estensioni permesse: <b>pdf o zip</b> | Caricamento multiplo: Si |
|------------------------------------------------------------------------------|-----------------------------------|---------------------------------------|--------------------------|
|                                                                              | Trascina il                       | file da caricare                      |                          |
|                                                                              | CAI                               | oppure<br>RICA FILE                   |                          |
| Nome                                                                         |                                   |                                       | Stato                    |
| Delibera o Attestazione.zip                                                  |                                   |                                       | ~                        |
| Delibera o attestazione.pdf                                                  |                                   |                                       | ~                        |
|                                                                              | СНИД                              | INVIA                                 |                          |

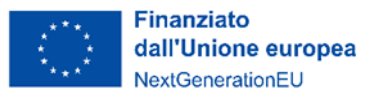

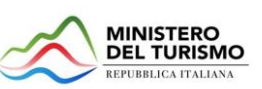

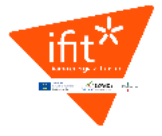

4. Selezionato il o i file da caricare, premere "Invia":

| Inserisci Allegati  |                                  |                                   |                          |
|---------------------|----------------------------------|-----------------------------------|--------------------------|
| Descrizione: Scheda | Allegato obbligatorio: <b>Sì</b> | Estensioni permesse: <b>pdf o</b> | Caricamento multiplo: No |
| intervento          |                                  | p7m                               |                          |
|                     |                                  |                                   | ,                        |
|                     | 6                                | 2                                 |                          |
|                     | Trascina il fil                  | e da caricare                     |                          |
|                     | орр                              | ure                               |                          |
|                     | CARIC                            | A FILE                            |                          |
| Nome                |                                  |                                   | Stato                    |
| allegato 2.p7m      |                                  |                                   | Ĩ                        |
|                     |                                  |                                   |                          |
|                     |                                  |                                   |                          |
|                     |                                  |                                   |                          |
|                     |                                  |                                   |                          |
|                     |                                  |                                   |                          |
|                     |                                  |                                   |                          |
|                     |                                  | $\frown$                          |                          |
|                     | СНІИДІ                           | INVIA                             |                          |

5. Attendere che nella colonna "Stato" appaia la spunta verde:

| Descrizione: Domanda di Allegato obbligatorio: Sì Estensioni permesse: pdf o caricamento multiple<br>partecipazione p7m<br>Trascina il file da caricare<br>oppure<br>CARICA FILE<br>Nome Stato | Inserisci Allegati      |                           |                                   |                          |
|----------------------------------------------------------------------------------------------------|-------------------------|---------------------------|-----------------------------------|--------------------------|
| partecipazione p <sup>7</sup> m<br>Trascina il file da caricare<br>oppure<br>CARICA FILE<br>Nome Stato<br>allegato 1,p7m                                                                       | Descrizione: Domanda di | Allegato obbligatorio: Sì | Estensioni permesse: <b>pdf o</b> | Caricamento multiplo: No |
| Trascina il file da caricare<br>opure<br>CARICA FILE<br>Nome Stato<br>allegato 1,p7m                                                                                                    | partecipazione          |                           | p7m                               |                          |
| Trascina il file da caricare<br>oppure<br>CARICA FILE<br>Nome Stato<br>allegato 1.p7m                                                                                                    |                         |                           | ~                                 |                          |
| oppure<br>CARICA FILE<br>Mome Stato                                                                                                    |                         | Trascina il               | file da caricare                  |                          |
| CARICA FILE       Nome     Stato       allegato 1,p7m     ✓                                                                                                    |                         |                           | oppure                            |                          |
| Nome Stato                                                                                                    |                         |                           |                                   |                          |
| allegato 1,p7m                                                                                                    | Nome                    |                           | (                                 | Stato                    |
|                                                                                                    | allegato 1.p7m          |                           |                                   | ~                        |
|                                                                                                    |                         |                           |                                   |                          |
|                                                                                                    |                         |                           |                                   |                          |
|                                                                                                    |                         |                           |                                   |                          |
|                                                                                                    |                         |                           |                                   |                          |
|                                                                                                    |                         |                           |                                   |                          |
|                                                                                                    |                         |                           |                                   |                          |
| CHIUDI INVIA                                                                                                    |                         | CHIUDI                    |                                   |                          |

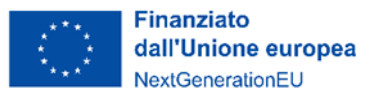

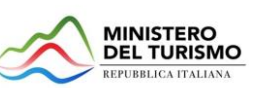

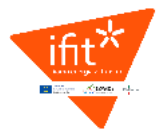

6. Premere "Chiudi":

| Inserisci Allegati      |                           |                                   |                          |
|-------------------------|---------------------------|-----------------------------------|--------------------------|
| Descrizione: Domanda di | Allegato obbligatorio: Sì | Estensioni permesse: <b>pdf o</b> | Caricamento multiplo: No |
| partecipazione          |                           | p7m                               |                          |
|                         |                           |                                   |                          |
|                         |                           | 6                                 |                          |
|                         | Trascina il fi            | ile da caricare                   |                          |
|                         | ор                        | pure                              |                          |
|                         | CARI                      | CA FILE                           |                          |
| Nome                    |                           |                                   | Stato                    |
| allegato 1.p7m          |                           |                                   | ĩ                        |
|                         |                           |                                   |                          |
|                         |                           |                                   |                          |
|                         |                           |                                   |                          |
|                         |                           |                                   |                          |
|                         |                           |                                   |                          |
|                         |                           |                                   |                          |
|                         | $\sim$                    |                                   |                          |
|                         | CHIUDI                    | INVIA                             |                          |

Il documento comparirà nella lista degli allegati caricati e si dovrà procedere con la restante documentazione da allegare.

#### Attenzione: non è possibile inserire due file con lo stesso nome, anche se la tipologia di allegato è differente.

# Il nome degli allegati può contenere solo caratteri alfanumerici, parentesi tonde, punti, trattini e underscore. Non sono consentiti caratteri speciali e accentati.

Ogni allegato caricato compare nella parte alta della pagina, ed è possibile eliminarlo (tramite l'icona "X" e caricarlo nuovamente) o riscaricarlo (tramite l'icona di download).

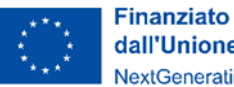

dall'Unione europea NextGenerationEU

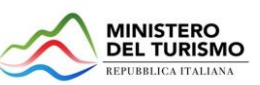

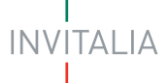

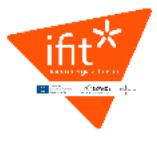

| REPUBBLICA ITALIANA          | I<br>INVITALIA<br>I | Finanziato<br>dall'Unione europea<br>NextGenerationEU                                     |                                     |                             |                                 |                  | Home   Elenc |
|------------------------------|---------------------|-------------------------------------------------------------------------------------------|-------------------------------------|-----------------------------|---------------------------------|------------------|--------------|
| Rimodulazione della proposta | Allegati            |                                                                                           |                                     |                             |                                 |                  |              |
| progettuale<br>Dichiarazione | Allegad             | Elenco allegati caricati                                                                  |                                     |                             |                                 |                  |              |
| Allegati                     |                     | Tipologia file                                                                            |                                     | Nome file                   |                                 | Elimina          | Download     |
|                              |                     | Estremi dei titoli abilitativi e autorizzazioni (DIA, SCIA,                               | CILA o CILAS)                       | Anagrafica_Territori        | o_Disegni_0510.xlsx             | ×                | <u>+</u>     |
|                              |                     | Il tempo di caricamento potrebbe risultare alto<br>Selezionare la tipologia del documento | a causa del numero elevato          | di richieste concorrenti.   | - CAF                           |                  |              |
|                              |                     | Elenco tipologie allegati da caricare                                                     |                                     |                             |                                 |                  |              |
|                              |                     | Descrizione file                                                                          | Firma digitale richiesta            | Caricamento multiplo        | Estensione file                 |                  |              |
|                              |                     | Relazione tecnica ed elaborati grafici del progetto                                       | No                                  | Sì                          | ppt o pptx o xls o xlsx o pdf   | o p7m o jpeg o p | ing o jpg    |
|                              |                     | Permesso a costruire                                                                      | No                                  | Si                          | ppt o pptx o xis o xisx o pdf   | o p7m o jpeg o p | ing o jpg    |
|                              |                     | Nulla osta paesaggistico                                                                  | No                                  | Sì                          | ppt o pptx o xis o xisx o pdf   | o p7m o jpeg o p | ing o jpg    |
|                              |                     | Altro                                                                                     | No                                  | Si                          | ppt o pptx o xis o xisx o pdf   | o p7m o jpeg o p | ing o jpg    |
|                              |                     |                                                                                           |                                     |                             |                                 | INVIA            | DOMANDA      |
|                              |                     | Avvertenze per la verifica delle firme digitali                                           | I<br>ale ai constalia di utilizzara | ali strumenti indicati dall | la Agenzia per l'Italia Digital | a (AgiD) al cag  | trat.        |